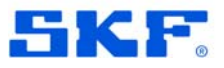

1. Einloggen auf <u>https://www.businessprintservice.de/</u> mit Benutzername (normalerweise Ihre Email Adresse) und übermitteltem Passwort

| 4 |                             | ervice |         |
|---|-----------------------------|--------|---------|
|   | Shopping                    |        |         |
|   | cart                        |        |         |
|   | Artikel suchen              |        |         |
|   |                             |        | Support |
|   | EINLOGGEN                   |        |         |
|   | E-Mail-Adresse              |        |         |
|   | skd@businessprintservice.de |        |         |
|   | Passwort                    |        |         |
|   | •••••                       |        |         |
|   | Einloggen                   |        |         |
|   | Konto erstellen             |        |         |
|   |                             |        |         |
|   |                             |        |         |
|   |                             |        |         |

2. Überblick Ihrer Kundendaten – können falls nötig auch hier geändert werden

| businessprin                                                                       | tservice                                                                                                    |                                                                                                |
|------------------------------------------------------------------------------------|----------------------------------------------------------------------------------------------------|------------------------------------------------------------------------------------------------|
| STARTSEITE DRUCKSACHEN<br>PROJEKTAUFTRAG KOPIERARBE<br>KALENDER & WEIHNACHTSKARTEN | BÜROMATERIAL WERBETECHNIK<br>TEN HILFE<br>SKF DRUCKSCHRIFTEN                                                                                                    |                                                                                                |
| MEINE STARTSEIT                                                                    | E<br>Hallo Andreas - Willacker!<br>Von Meinem Konto Dashboard aus, können Sie e<br>Kontoaktivitä sehen und Ihre Kontoinformationen<br>nachfolinenden link unformationen zu sehen r | sinen Schnappschuss Ihrer aktuellen<br>nätublisteren. Wählen Sie den<br>mierr us khalleisteren |
| Konto Dashboard     Kontoinformationen     Adressbuch                              | KONTOINFORMATIONEN<br>KONTAKTINFORMATION BEARBE                                                                                                    | ITEN NEWSLETTER BEARBEITEN You are currently subscribed to 'General                            |
| Meine Bestellungen     Meine Tickets     Persönliche Angaben                       | Passwort ändern                                                                                                    | Subscription<br>You are currently subscribed to 'SKF OCI Spezial<br>Subscription'              |
| > Projekte                                                                         | ADRESSBUCH<br>Standard-rechnungsadresse<br>SKF GmdH                                                                                                    | ADRESSEN VERWALTEN<br>STANDARD-LIEFFRADRESSE<br>SKCF GmbH                                      |
| FORMULARE                                                                          | Hochhaus B150 - 8.Stock Bahnhofseite<br>97421 Schweinfurt<br>Deutschland                                                                                                    | Hochhaus B150 - 8.Stock Bahnhofseite<br>97421 Schweinfurt<br>Deutschland                       |
| > Projektauftrag                                                                   | Adresse bearbeiten                                                                                                    | Adresse bearbeiten                                                                             |
| <b>&gt;</b>                                                                        | _                                                                                                    |                                                                                                |

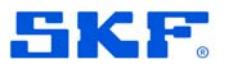

3. Auswahlmenü / Katalog für Druckschriften

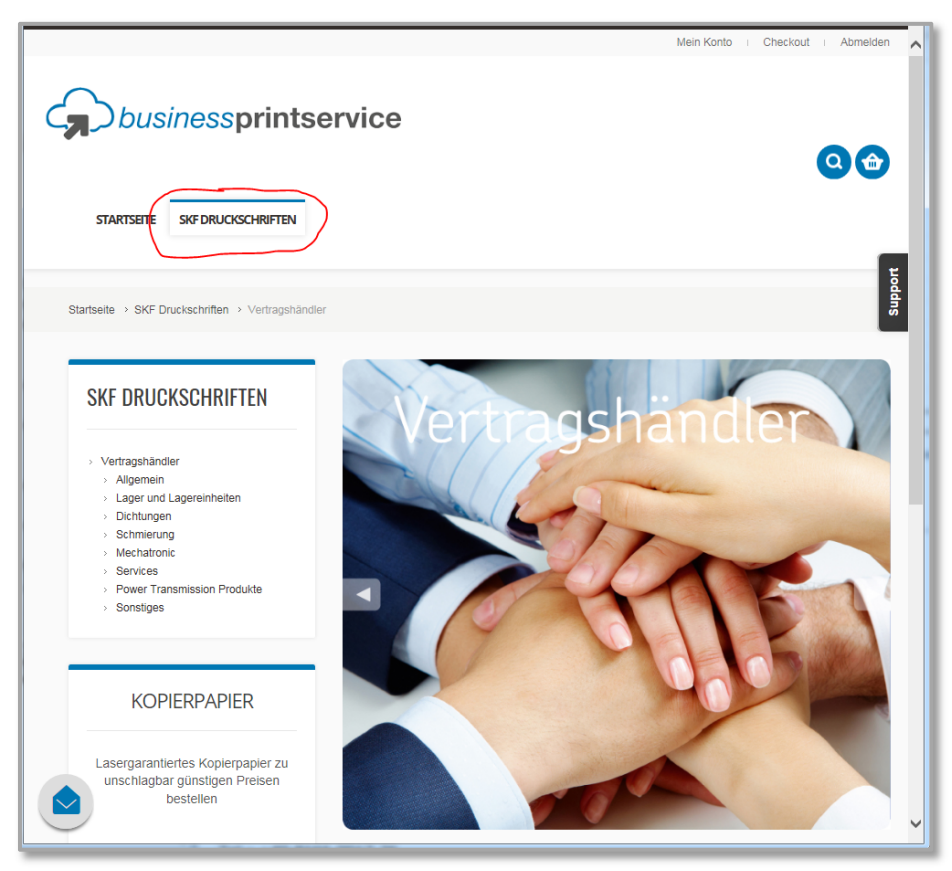

## 4. Rechnung prüfen:

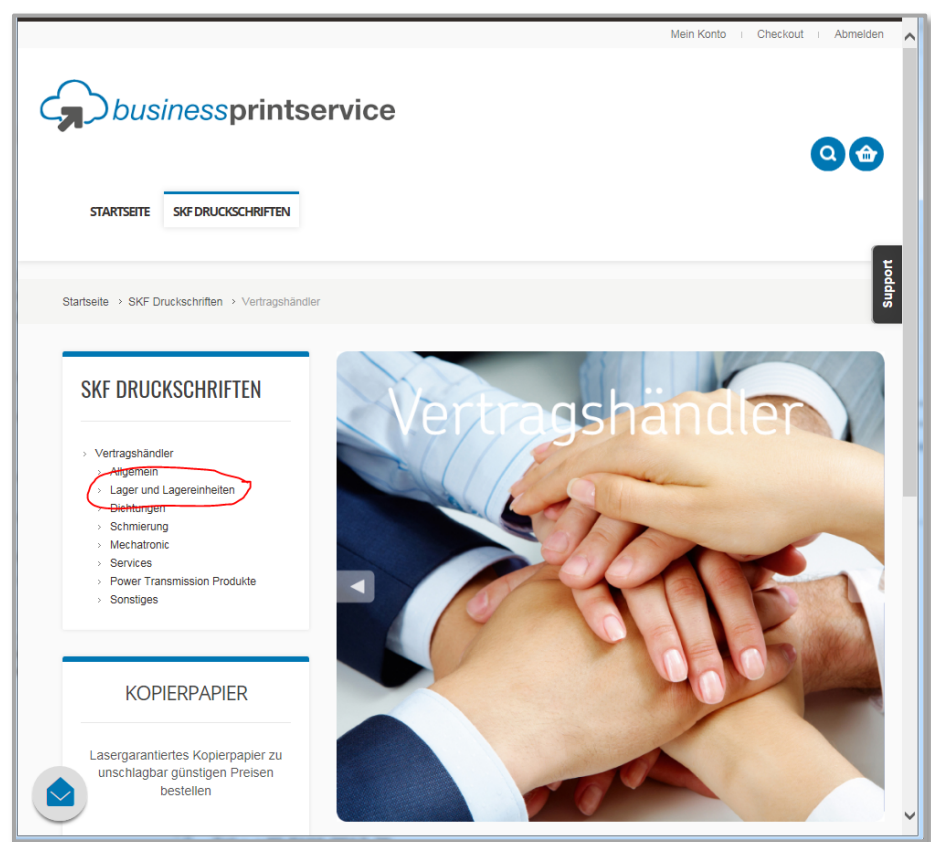

## Druckschriftenbestellungen im Webshop

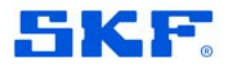

5. Gewünschten Artikel in den Einkaufskorb legen:

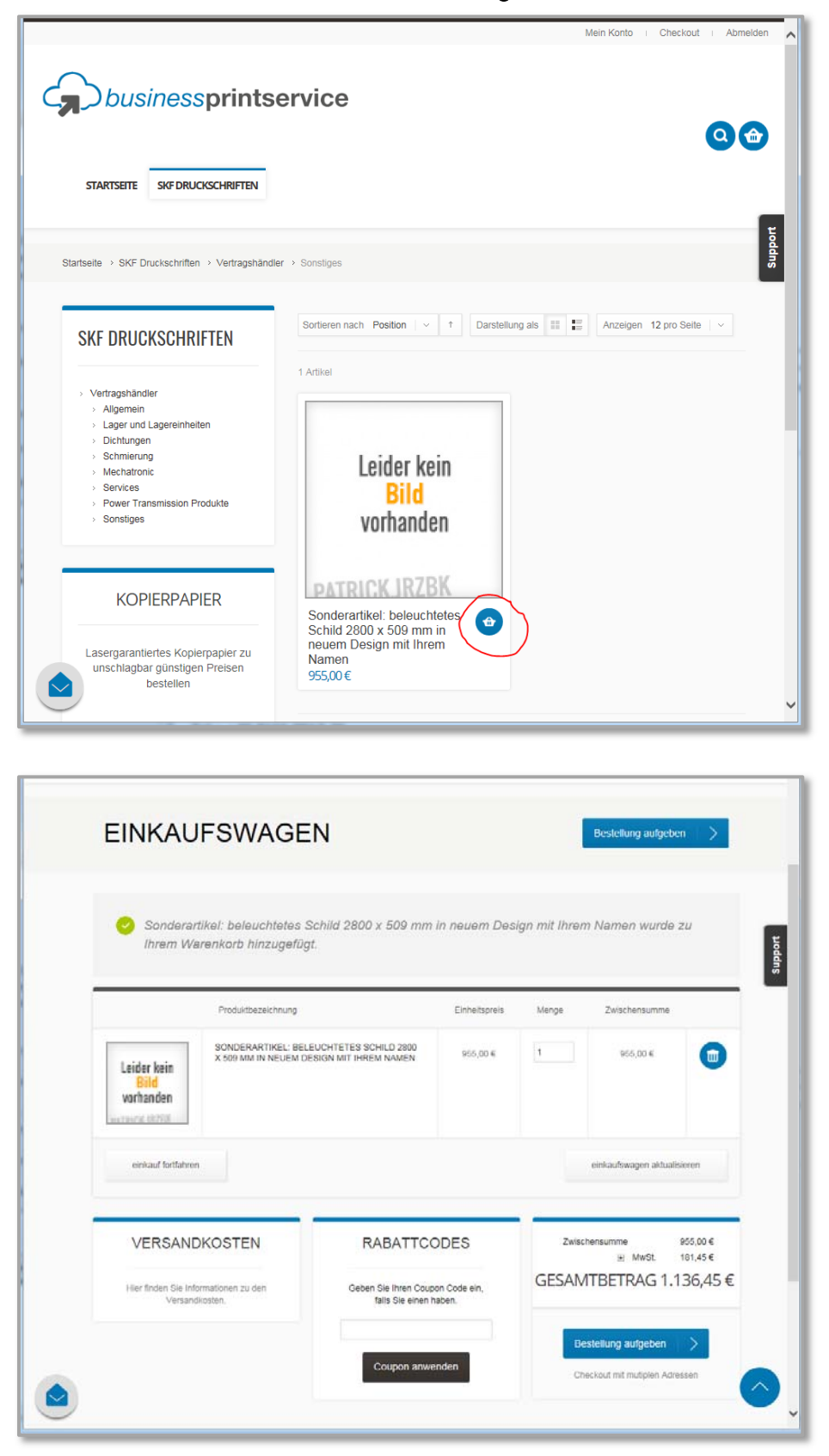

6. Weitere Artikel auswählen bis sich alle gewünschten Artikel im Einkaufskorb befinden.

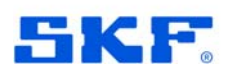

7. Übermittelten Gutscheincode im Feld "Rabattcode" eingeben und "Coupon anwenden" drücken

|                                                                                                    | Produktbezeichnung                                                                                                    | Einheitspreis             | Menge      | Zwischensumme                                                                                        |                      |
|----------------------------------------------------------------------------------------------------|----------------------------------------------------------------------------------------------------|---------------------------|------------|----------------------------------------------------------------------------------------------------|----------------------|
| Leider kein<br>Bild<br>varhanden                                                                                                 | SONDERARTIKEL BELEUCHTETES SCHILD 2000<br>X 509 MM IN NEUEM DESIGN MIT IHREM NAMEN                                                                                                    | 955.00 €                  | 1          | 955,00 €                                                                                             | •                    |
| einkauf fortfah                                                                                                    | un                                                                                                    |                           |            | einkaufswagen aktualisi                                                                              | leren                |
| VERSAM                                                                                                    | IDKOSTEN RABATTCO                                                                                                    | DDES                      | Zwisch     | ensumme S<br>I MwSt                                                                                  | 955.00 €<br>181,45 € |
| Hier finden Sie<br>Vers                                                                                                    | nformutionen zu den Geben Sie tirren Coup<br>ndkosten. 2230 100                                                                                                    | on Code ein,<br>aben.     | GESAM      | TBETRAG 1.1                                                                                          | 36,45€               |
|                                                                                                    |                                                                                                    |                           |            |                                                                                                    |                      |
|                                                                                                    | Coupon anwe                                                                                                    | nden                      | Bes        | tellung aufgeben<br>skout mit muliplen Adres                                                         | ssen                 |
|                                                                                                    | Coupon anwe                                                                                                    | aden                      | Che        | tellung aufgeben<br>ckout mit mutiplon Adres                                                         | ssen                 |
|                                                                                                    | Coupon anwe                                                                                                    | 5.den                     | Gee        | tellung aufgeben                                                                                     | ssen                 |
| busin                                                                                                    | essprintservice                                                                                                    | sden                      | Che        | tellung aufgeben<br>ckout mit mutiplen Adres                                                         | Seen                 |
| STARTSETE S                                                                                                    | essprintservice                                                                                                    | 3.0540                    | Ghe        | tellung aufgeben<br>ckout mit mutiplen Adree                                                         | ><br>ssen            |
| STARTSETE S                                                                                                    | Coupon anwe<br>Coupon anwe<br>Cossprintservice                                                                                                    | 2000                      | Bee<br>Chu | tellung aufgeben<br>ckost mit mutgion Adres                                                          | ssen                 |
| STARTSETTE S<br>O Der Gu                                                                                                    | Coupon anwe<br>Coupon anwe<br>Coupon and Coupon<br>Coupon and Coupon<br>Coupon and Coupon<br>Coupon and Coupon<br>Coupon<br>Coup | Einheitspreis             | Ree<br>Che | Leikung aufgeben<br>ckool mit mutiplen Adree                                                         | soern                |
| STARTSETE S<br>C Der Gu<br>Leider kein<br>Bild<br>wurhanden                                                                      | Coupon anwe Coupon anwe Coupon                                                                                                    | Einheitspreis<br>955.00 € | Menge      | tellung aufgeben<br>ckoot mit motipion Adree<br>Zwischensumme<br>955.00 €                            |                      |
| STARTSETE S<br>C Der Gu<br>Leider kein<br>Bild<br>wnhanden<br>Leider kein<br>Bild<br>wnhanden<br>Leider kein<br>Bild<br>wnhanden | Coupon anwe                                                                                                    | Einheitspreis<br>955.00 € | Menge      | zelkung aufgeben<br>ckool mit multpion Adren<br>Zwischensumme<br>955,00 €<br>einkaufswagen aktualisi |                      |
| STARTSETE S<br>STARTSETE S<br>© Der GU<br>Leider kein<br>Bild<br>wurhanden<br>Leutert dottat                                     | Coupon anwe<br>Coupon anwe<br>Coupon and the coupon<br>Coupon and the coupon<br>Coupon<br>Coupon and the coupon<br>Coupon<br>Coupon                                                                                                    | Einheitspreis<br>955,00 € | Menge      | zelkung aufgeben<br>ckool mit mutiplen Adres<br>Zwischensumme<br>955,00 €<br>einkaufswagen aktualisi |                      |

## 8. Taste "Bestellung aufgeben" drücken

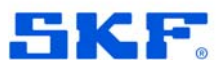

9. Angaben in den CheckOut Bildschirmen überprüfen, ggf. ändern

|                                                                                        | 3                | LIEFERMEI       | 4 ZAHLUNG       | 5 UBERSICH                                                |
|----------------------------------------------------------------------------------------|------------------|-----------------|-----------------|-----------------------------------------------------------|
|                                                                                        |                  |                 |                 | IUD                                                       |
| 2 Ich habe die Allgemeinen Geschäftsbedingung<br>Inzeigen)                             | en gelesen und s | timme diesen al | usdrücklich zu. | ABMELDEVERLAUF                                            |
| Produktbezeichnung                                                                     | Preis            | Menge           | Zwischensumme   | Rechnungsadresse   Andern                                 |
| Sonderartikel: beleuchtetes Schild 2800 x<br>509 mm in neuem Design mit Ihrem<br>Namen | 955,00 €         | 4               | 955,00 €        |                                                           |
|                                                                                        | Zwis             | chensumme       | 955,00 €        | Deutschland     Lieferungsadresse   Andern                |
|                                                                                        | Rab              | att (zf3g1foj)  | -1.136,45 €     |                                                           |
| Lieferung und Verarbeitung                                                             | Standardversand  | I - Pauschal)   | 0,00 €          | Deutschland<br>Eleferungsart   Andern                     |
|                                                                                        |                  | 🖲 MwSt.         | 181,45 €        | Standardversand - Pauschal 0,00 €<br>Zohlungsort   Ändern |
| Gesamtbetrag                                                                           |                  |                 | 0,00 €          | Keine Zahlungsinformation<br>erforderlich                 |

10. Häkchen zur Akzeptanz der AGBs setzen, "Bestellung aufgeben" drücken

|                                                                                        | 3                                                       | LIEFERMEI       | 4 ZAHLUNG       | 5 UBERSICH                                                  |
|----------------------------------------------------------------------------------------|---------------------------------------------------------|-----------------|-----------------|-------------------------------------------------------------|
| Z konnabe die Aligemeinen Geschäftsbedingunge<br>(Anzeigen)                            | n gelesen und s                                         | timme diesen au | usdrücklich zu. | IHR<br>ABMELDEVERLAUF                                       |
| Produktbezeichnung                                                                     | Preis                                                   | Menge           | Zwischensumme   | Rechnungsadresse   Andern                                   |
| Sonderartikel: beleuchtetes Schild 2800 x<br>509 mm in neuem Design mit Ihrem<br>Namen | 955,00 €                                                | 3.              | 955,00 €        |                                                             |
|                                                                                        | Zwis                                                    | chensumme       | 955,00 €        | Deutschland     Lieferungsadresse   Andern                  |
|                                                                                        | Rab                                                     | att (zf3g1foj)  | -1.136,45 €     |                                                             |
| Lieferung und Verarbeitung (                                                           | Lieferung und Verarbeitung (Standardversand - Pauschal) |                 |                 | Deutschland     Lieferungsart   Andern                      |
|                                                                                        | ₩ MaSt                                                  |                 |                 | Standardversand - Pauschal 0,00 €<br>● Zehlungsert   Ändern |
|                                                                                        | Gesamtbetrag                                            |                 |                 | Keine Zahlungsinformation<br>erforderlich                   |

## 11. Fertig

E.